## キャッシュレス決済データ(ポイント還元事業)

### (1) キャッシュレス決済データ(ポイント還元事業)の機能と目的

キャッシュレス決済データ(ポイント還元事業<sup>\*1</sup>)では、中小・小規模事業者におけるキャッシュ レス決済の浸透状況を、地域別、業種別、キャッシュレス手段別に把握することができます。このメ ニューでは指定した集計期間で決済金額、人口1万人当たりの決済金額、加盟店当たりの決済金額の 集計値を見ることができます。

|                | 経済産業省(キャッシュレス・ポイント還元事業 補助金事務局)<br>総務省「住民基本台帳に基づく人口、人口動態及び世帯数調査」                                                                                                    |
|----------------|----------------------------------------------------------------------------------------------------|
| 注意             | <ul> <li>表示年月は2019年10月から2020年6月までとなります。</li> <li>表示されるデータは、キャッシュレス・ポイント還元事業に登録している加盟店・決済事業者のものに限られます。</li> <li>「業種」については、キャッシュレス・ポイント還元事業に登録された決済事業者からの申請情報を再編加工したものであり、日本標準産業分類上の項目とは一致しません。</li> <li>人口当たりの算出は令和2年1月1日現在の住民基本台帳人口を用いて算出しています。</li> </ul> |
| <b>9</b><br>参照 | <ul> <li>「キャッシュレス決済データ(ポイント還元事業)」画面の表示方法については、「基本<br/>的な使い方」を参照</li> </ul>                                                                                                    |

※1…「ポイント還元事業」とは、2019年10月1日の消費税率引上げに伴い、需要平準化対策として、キャッシュレス対応による生産性向上や消費者の利便性向上の観点も含め、消費税率引上げ後の9カ月間に限り、中小・小規模事業者によるキャッシュレス手段を使ったポイント還元を支援するため、経済産業省が 実施した「キャッシュレス・ポイント還元事業」のことを指します。 キャッシュレス決済データ(ポイント還元事業)

RESAS

### (2) キャッシュレス決済データ(ポイント還元事業)の表示内容

キャッシュレス決済データ(ポイント還元事業)では、ヒートマップ読み込みで指定した透過率に よって、「集計値を指定する」で選択している集計値が高い地域ほど濃い色で表示されます。

「全国を表示する」を選択すると、日本全国の地図が表示されます。「都道府県単位で表示する」 を選択すると、「指定地域」で選択している都道府県を中心とした縮尺で地図が拡大表示されます。 「市区町村単位で表示する」を選択すると、「指定地域」で選択している市区町村を中心とした縮尺 で地図が拡大表示されます。

また、「全国を表示する」あるいは「都道府県単位で表示する」選択時のヒートマップは都道府県 単位、「市区町村単位で表示する」選択時のヒートマップは市区町村単位で表示されます。

時系列変化を比較する、構成比を比較する、のボタンをそれぞれクリックすることで、集計値の時 系列変化のグラフやキャッシュレス決済手段の構成比などが表示されます。

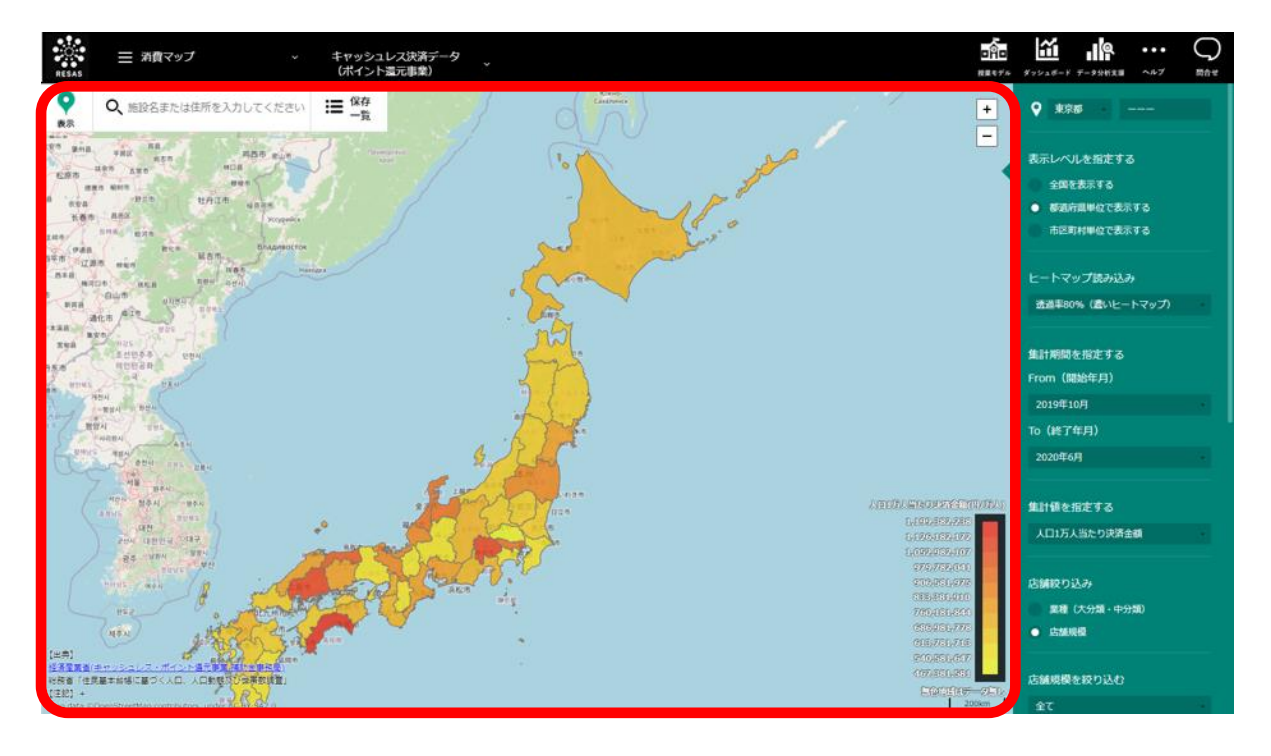

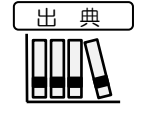

経済産業省(キャッシュレス・ポイント還元事業 補助金事務局) 総務省「住民基本台帳に基づく人口、人口動態及び世帯数調査」

注意

「業種」については、キャッシュレス・ポイント還元事業に登録された決済事業者から の申請情報を再編加工したものであり、日本標準産業分類上の項目とは一致しません。 集計値の「キャッシュレス決済サービス数」については、キャッシュレス・ポイント還 元事業に登録された決済事業者からの申請情報を再編加工し、以下の方法で集計してい ます。

・「クレジットカード」:決済事業者からの申請情報に基づき集計(最大数=6)

・「QR コード決済」:LINE Pay、PayPay、Origami Pay、楽天 Pay、d 払い、au PAY、 メルペイ、J-coin-pay、その他 QR コード決済(最大数=9)

・「その他電子マネー等」: 交通系 IC、nanaco、WAON、楽天 Edy、iD、QUICPay、 J-Debit、BankPay、その他電子マネー(最大数=9)

- 「クレジットカード」については、国際ブランド単位(VISA、Mastercard、JCB、 AMERICAN EXPRESS、Diners Club)で申請された情報に加えて、国際ブランド単位 ではなく特定の店舗やチェーンストア等でのみ使用可能なサービスとして申請されてい る情報が存在しています。
- 「交通系 IC」、「その他電子マネー」、「その他 QR コード決済」については、複数種 類登録されている場合1とカウントしています。ただし、「交通系 IC」では「PiTaPa」 を除きます。複数種類登録とは、同じ分類で2種類以上の決済手段を登録している場合 を指します。
  - ・交通系 IC:「Suica」と「PASMO」等
  - ・その他電子マネー:「PiTaPa」と「T マネー」等
  - その他QRコード:「FamiPay」と「銀行 Pay」等
- ・ 人口あたりの算出は、令和2年1月1日の人口に基づきます。
- 平均手数料率は、集計期間における、手数料の1決済あたりの平均値です。
- 店舗規模はキャッシュレス・ポイント還元事業に登録された決済事業者からの申請情報 に基づいて分類しています。
- ・ 一部、店舗規模が不明な店舗が含まれるため、表示される各区分の合計値は、全体の数字 と一致しません。
- 各マップ・グラフにおいて、「表示データがありません」と表示される場合は、その絞り込み条件において存在する参加加盟店舗が少ない場合を示し、該当条件では機密情報保護のため開示することができません。
- ダウンロードデータは RESAS 画面上で表示されるデータのうち、一部のみに限定しています。

キャッシュレス決済データ(ポイント還元事業

# (3) 右メニューの説明 右メニューでは、 左のヒートマップの表示内容について設定します。

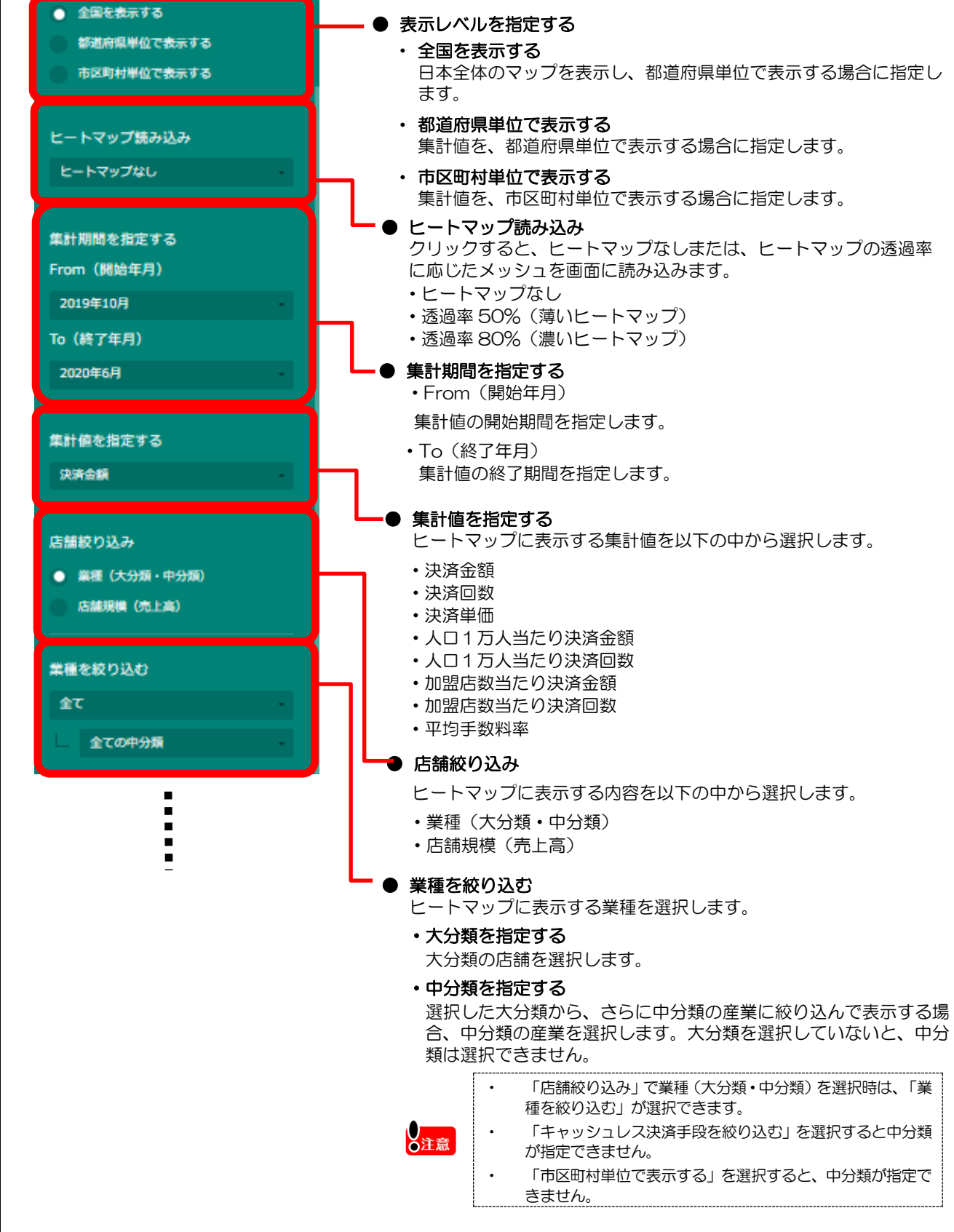

RESAS

地域経済分析システム RESAS

+

ヤ

ッシュレス決済データ

(ポイント還元事業)

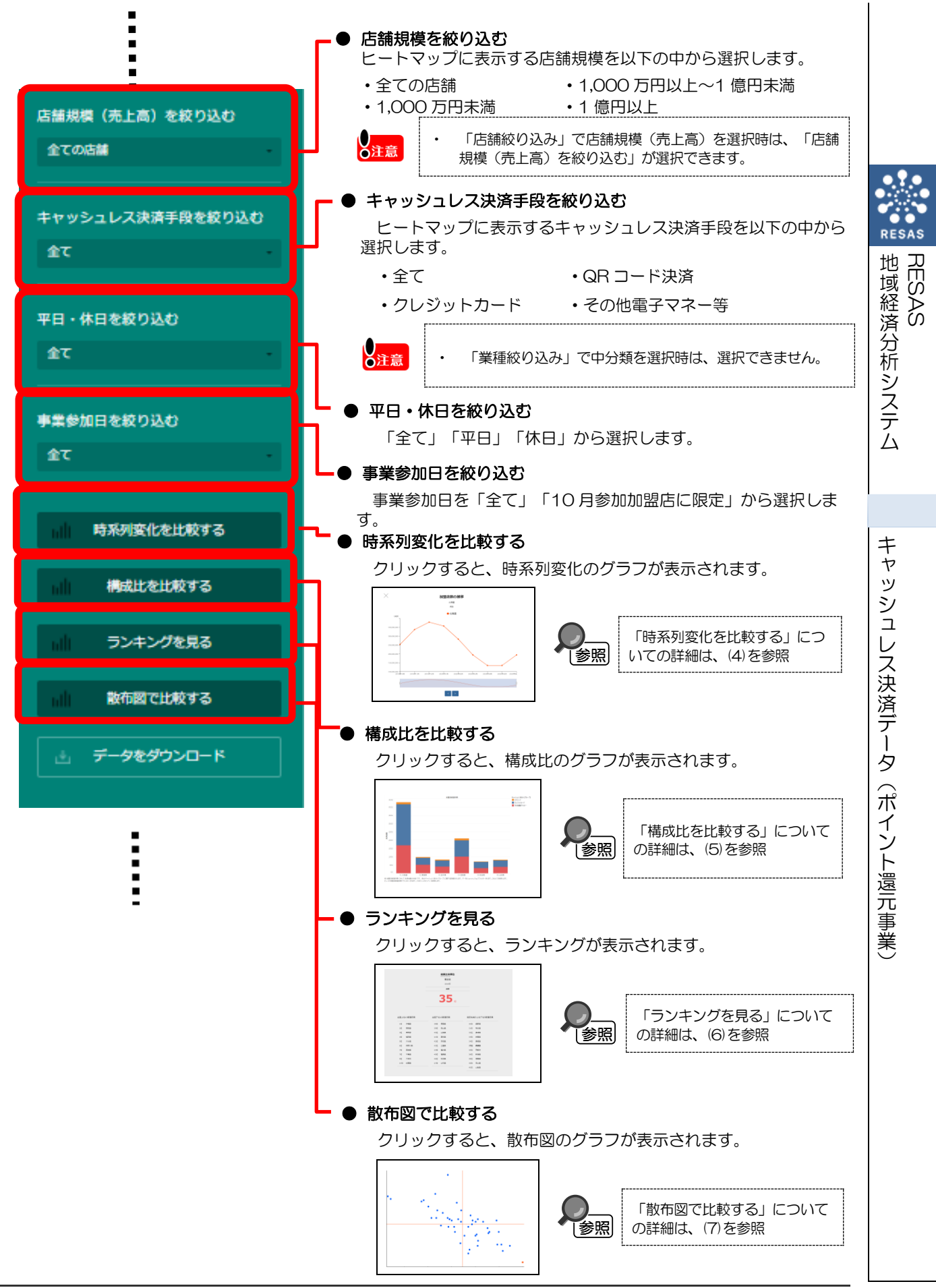

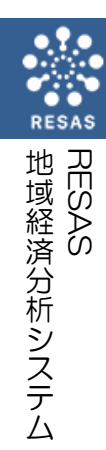

| キャッシュレス決済データ |  |
|--------------|--|
| (ポイント還元事業)   |  |

6

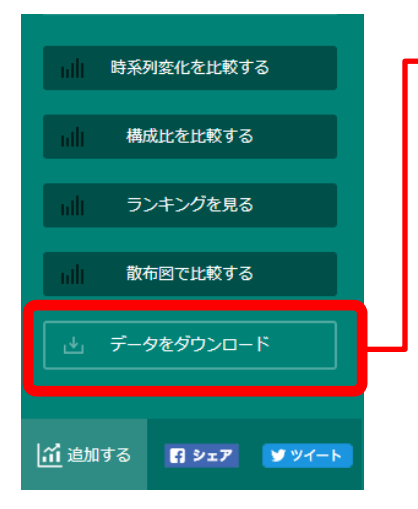

● データをダウンロード クリックすると、キャッシュレス決済の全件データ(CSV)が、全 国・都道府県別・市区町村別にダウンロードされます。 表示できる業種は下記のとおりです。

| 大分類      | 中分類         |
|----------|-------------|
| 全体       | すべての中分類     |
| 小売業      | 食料品         |
|          | 衣料品         |
|          | 貴金属・服飾品     |
|          | 電化製品        |
|          | 家具・調度品      |
|          | 書籍・玩具・音楽 CD |
|          | ガソリンスタンド    |
|          | コンビニエンスストア  |
|          | 総合(非専門)     |
|          | その他小売       |
| 飲食業      | 飲食業         |
| その他サービス業 | すべての中分類     |
|          | 宿泊業         |
|          | 理容・美容業      |
|          | その他サービス     |
|          | その他         |

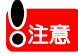

- 小売業の「その他小売」には、薬局(ドラッグストア)やホームセンター等が含まれます。 その他サービス業の「その他サービス」には、タクシー(一部形態を除く)、運転代行、 斎場、税理士事務所、クリーニング等が含まれます。 その他サービス業の「その他」には、自動車学校、英語教室、アトリエ等が含まれます。 •

7

地域経済分析システム RESAS

#### (4) 時系列変化を比較する

指定地域の集計値の推移が折れ線グラフで表示されます。「集計値を指定する」で選択した種類に 応じてグラフが切り替わります。

また、任意の地域を比較地域として追加することで指定地域との比較をすることができるほか、複 数自治体を合算した形でグラフを表示することも可能です。

#### く時系列変化を比較する方法>

右メニューの「時系列変化を比較する」をクリックします。

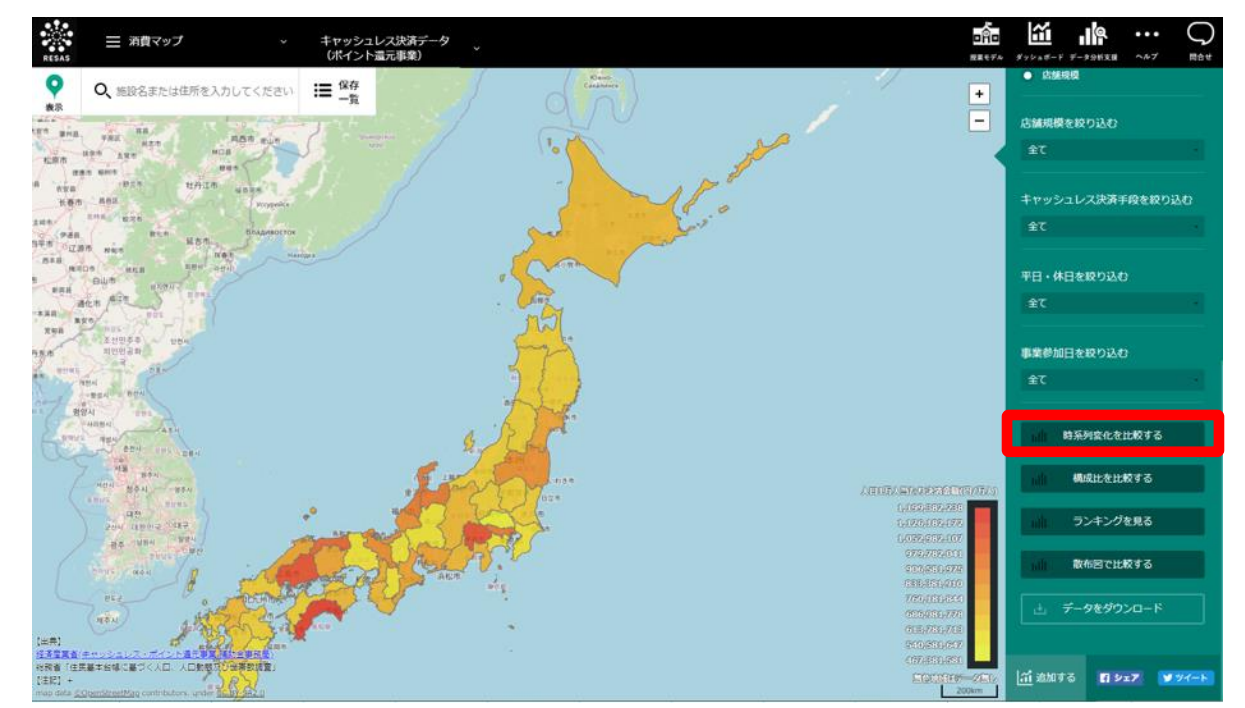

▶ 指定地域と集計値における時系列変化のグラフが表示されます。

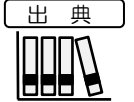

経済産業省(キャッシュレス・ポイント還元事業 補助金事務局) 総務省「住民基本台帳に基づく人口、人口動態及び世帯数調査」

RESAS

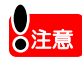

| <ul> <li>「業種」については、キャッシュレス・ポイント還元事業に登録された決済事業者からの申請情報を再編加工したものであり、日本標準産業分類上の項目とは一致しません。</li> <li>集計値の「キャッシュレス決済サービス数」については、キャッシュレス・ポイント還元事業に登録された決済事業者からの申請情報を再編加工し、以下の方法で集計しています。</li> </ul>                                                                                                    |                         |
|----------------------------------------------------------------------------------------------------|-------------------------|
| <ul> <li>・「クレジットカード」:決済事業者からの申請情報に基づき集計(最大数=6)</li> <li>・「QR コード決済」:LINE Pay, PayPay, Origami Pay, 楽天 Pay, d払い, au PAY,<br/>メルペイ、J-coin-pay、その他QR コード決済(最大数=9)</li> <li>・「その他電子マネー等」:交通系IC、nanaco、WAON、楽天 Edy、iD、QUICPay、<br/>J-Debit、BankPay、その他電子マネー(最大数=9)</li> <li>・「クレジットカード」については、国際ブランド単位(VISA、Mastercard、JCB、<br/>AMERICAN EXPRESS、Diners Club)で申請された情報に加えて、国際ブランド単位<br/>ではなく特定の店舗やチェーンストア等でのみ使用可能なサービスとして申請されてい<br/>る情報が存在しています。</li> <li>・「交通系IC」、「その他電子マネー」、「その他QR コード決済」については、複数種<br/>類登録されている場合1とカウントしています。ただし、「交通系IC」では「PiTaPa」<br/>を除きます。</li> <li>・複数種類登録とは、同じ分類で2種類以上の決済手段を登録している場合を指します。</li> <li>・交通系IC:「Suica」と「PASMO」等</li> <li>・その他電子マネー:「PiTaPa」と「Tマネー」等</li> <li>・その他QR コード:「FamiPay」と「銀行 Pay」等</li> </ul> | RESAS<br>RESAS<br>RESAS |
| <ul> <li>人口あたりの算出は、令和2年1月1日の人口に基づきます。</li> <li>         ・         ・         ・</li></ul>                                                                                                    | 1                       |
| <ul> <li>・ 店舗規模はキャッシュレス・ポイント還元事業に登録された決済事業者からの申請情報<br/>に基づいて分類しています。</li> <li>・ 一部、店舗規模が不明な店舗が含まれるため、表示される各区分の合計値は、全体の数字<br/>と一致しません。</li> <li>・ 各マップ・グラフにおいて、「表示データがありません」と表示される場合は、その絞り<br/>込み条件において存在する参加加盟店舗が少ない場合を示し、該当条件では機密情報保<br/>護のため開示することができません。</li> <li>・ ダウンロードデータは RESAS 画面上で表示されるデータのうち、一部のみに限定して<br/>います。</li> </ul>                                                                                                    | キャッシュレス決済デ              |

#### く「時系列変化を比較する」の画面構成>

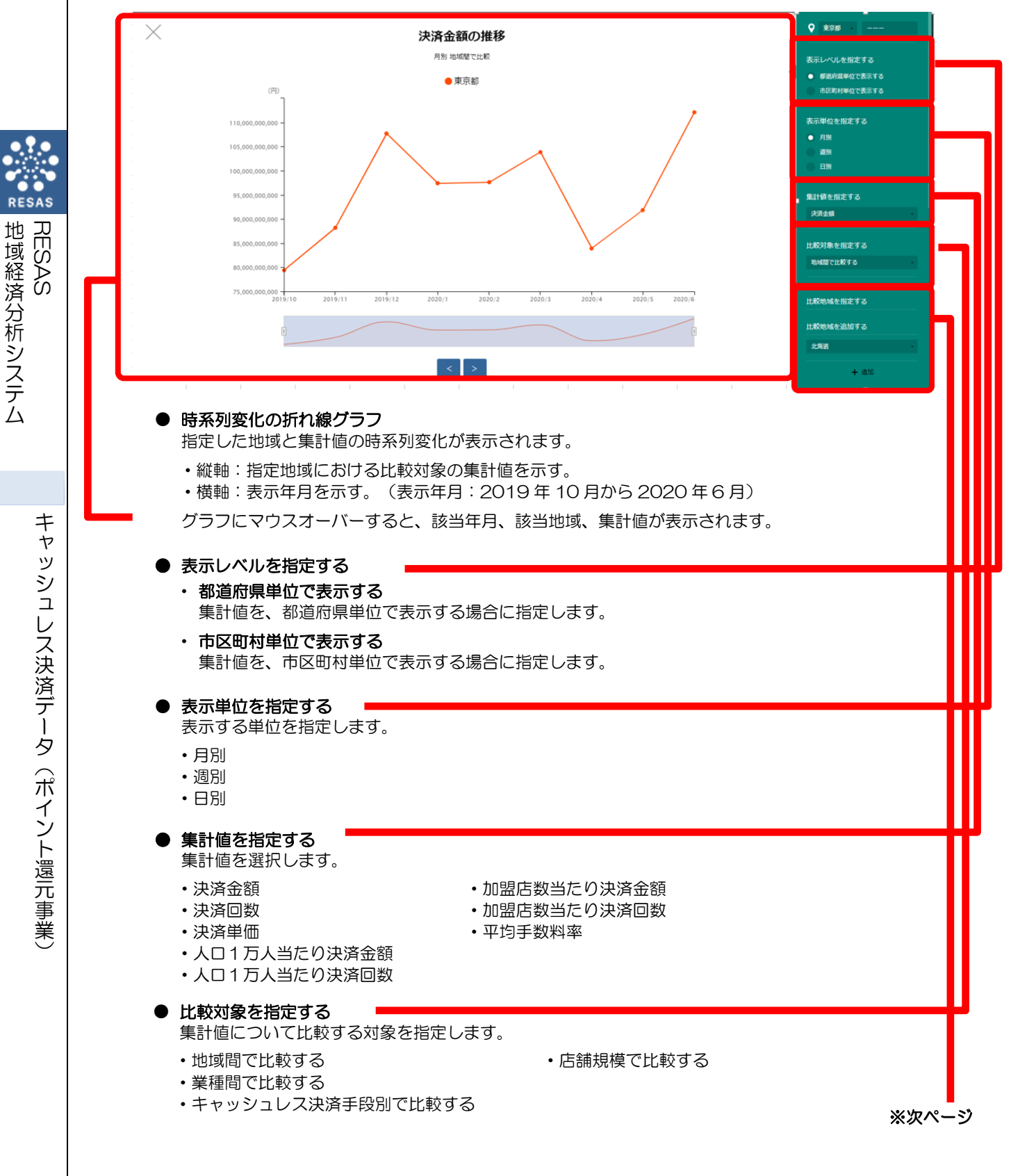

10

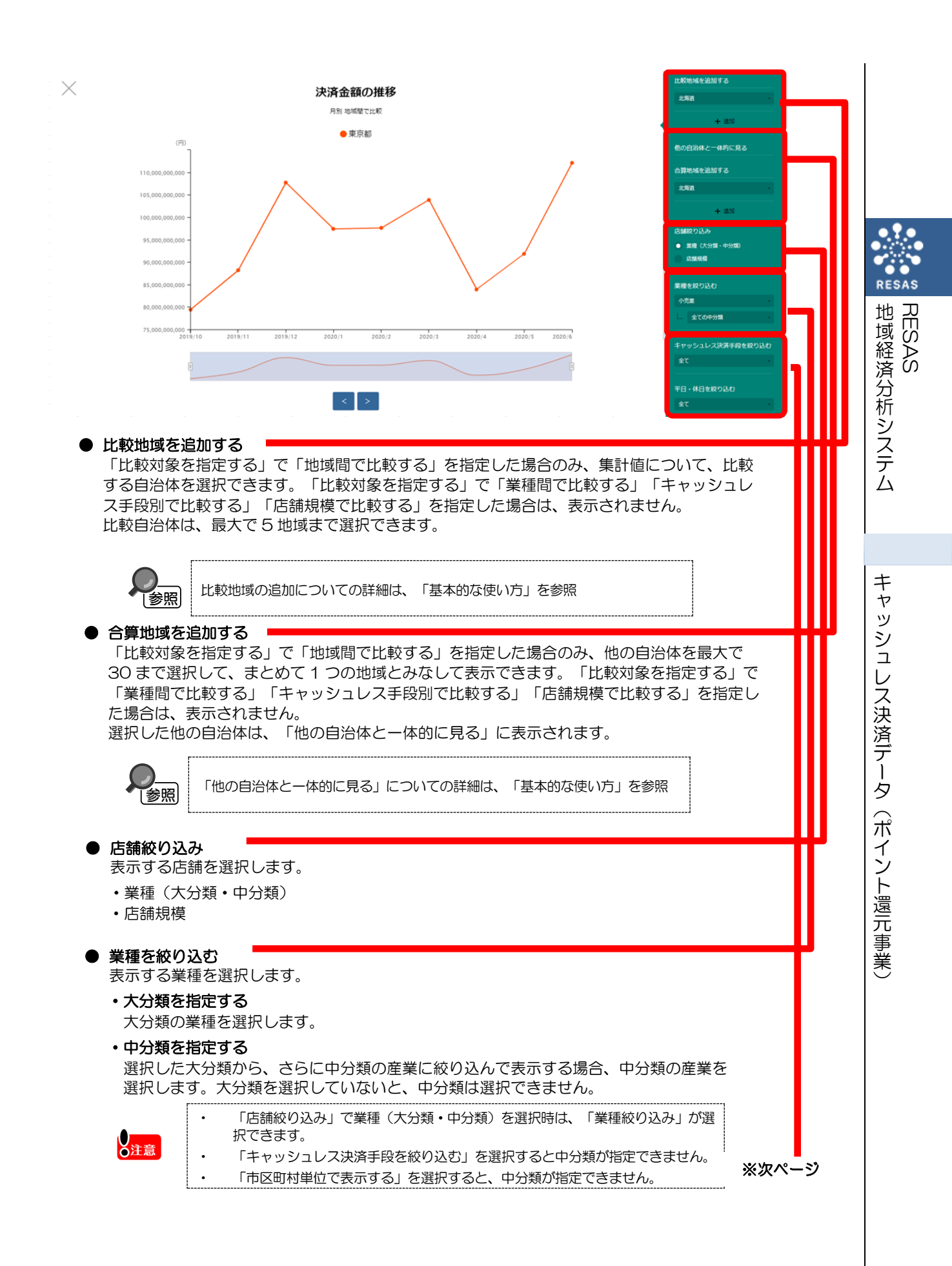

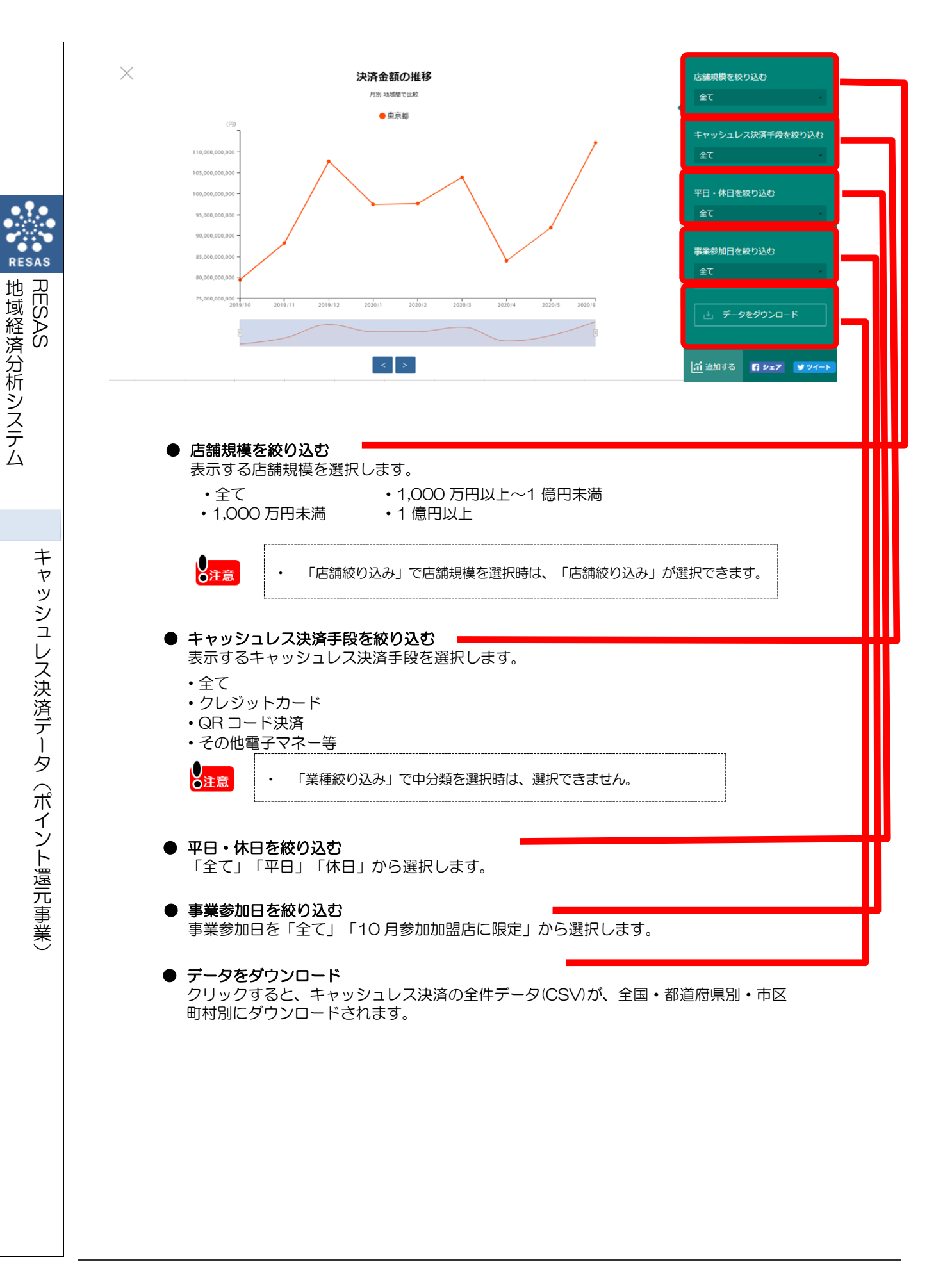

12

### (5)構成比を比較する

指定された地域の集計値が積み上げ棒グラフで表示されます。グラフは実数値と構成比に分かれて 表示されます。

また、任意の地域を比較地域として追加することで指定地域との比較ができるほか、複数自治体を 合算した形でグラフを表示することも可能です。

#### <構成比を比較する方法>

右メニューの「構成比を比較する」をクリックします。

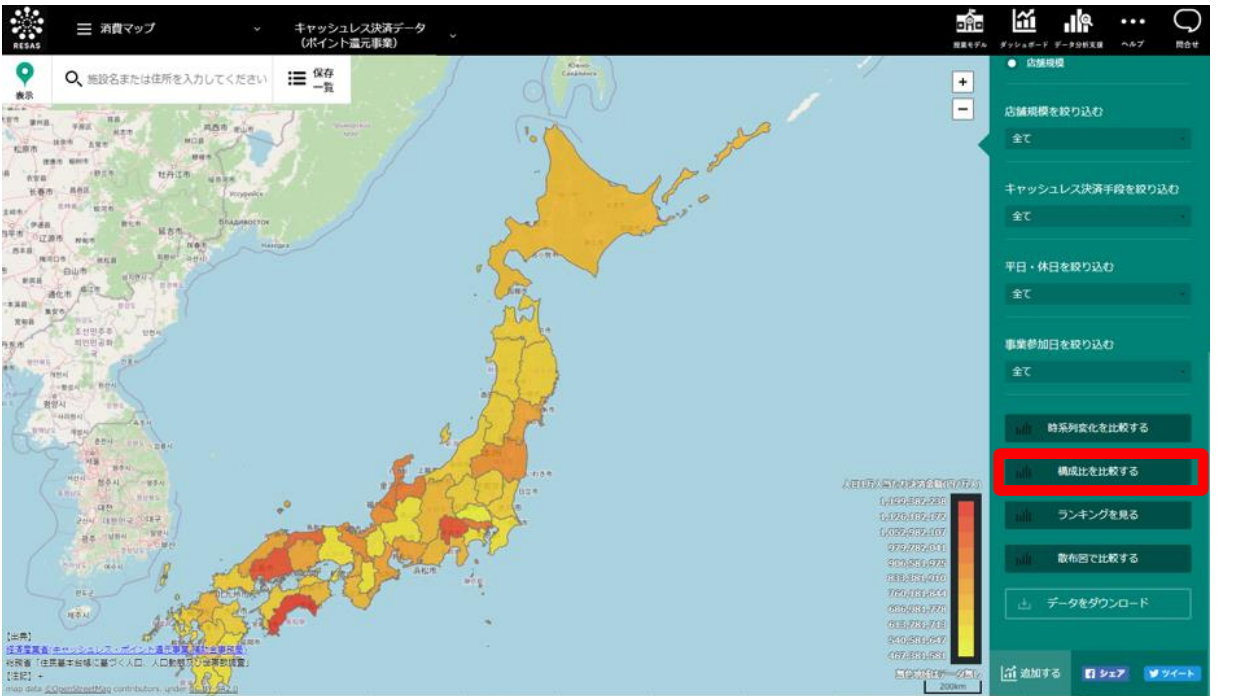

➡指定地域と集計値の構成比のグラフが表示されます。

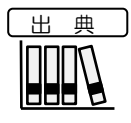

経済産業省(キャッシュレス・ポイント還元事業 補助金事務局) 総務省「住民基本台帳に基づく人口、人口動態及び世帯数調査」 キャッシュレス決済データ(ポイント還元事業)

RESAS

| • |    |  |
|---|----|--|
| ) |    |  |
| К | 注音 |  |
|   |    |  |

「業種」については、キャッシュレス・ポイント還元事業に登録された決済事業者からの申請情報を再編加工したものであり、日本標準産業分類上の項目とは一致しません。
 集計値の「キャッシュレス決済サービス数」については、キャッシュレス・ポイント還元事業に登録された決済事業者からの申請情報を再編加工し、以下の方法で集計しています。

- ・「クレジットカード」:決済事業者からの申請情報に基づき集計(最大数=6)
- ・「QR コード決済」:LINE Pay、PayPay、Origami Pay、楽天 Pay、d 払い、au PAY、 メルペイ、J-coin-pay、その他 QR コード決済(最大数=9)
- 「その他電子マネー等」:交通系 IC、nanaco、WAON、楽天 Edy、iD、QUICPay、 J-Debit、BankPay、その他電子マネー(最大数=9)
- 「クレジットカード」については、国際ブランド単位(VISA、Mastercard、JCB、 AMERICAN EXPRESS、Diners Club)で申請された情報に加えて、国際ブランド単位 ではなく特定の店舗やチェーンストア等でのみ使用可能なサービスとして申請されてい る情報が存在しています。
- ・ 「交通系 IC」、「その他電子マネー」、「その他 QR コード決済」については、複数種 類登録されている場合 1 とカウントしています。ただし、「交通系 IC」では「PiTaPa」 を除きます。
- 複数種類登録とは、同じ分類で2種類以上の決済手段を登録している場合を指します。
   ・交通系IC:「Suica」と「PASMO」等
  - ・その他電子マネー:「PiTaPa」と「T マネー」等
  - ・その他 QR コード:「FamiPay」と「銀行 Pay」等
- 人口あたりの算出は、令和2年1月1日の人口に基づきます。
- ・ 平均手数料率は、集計期間における、手数料の1決済あたりの平均値です。
- 店舗規模はキャッシュレス・ポイント還元事業に登録された決済事業者からの申請情報 に基づいて分類しています。
- ・ 一部、店舗規模が不明な店舗が含まれるため、表示される各区分の合計値は、全体の数字 と一致しません。
- 各マップ・グラフにおいて、「表示データがありません」と表示される場合は、その絞り込み条件において存在する参加加盟店舗が少ない場合を示し、該当条件では機密情報保護のため開示することができません。
- ダウンロードデータは RESAS 画面上で表示されるデータのうち、一部のみに限定して います。

RESAS

地域経済分析システム RESAS

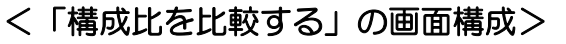

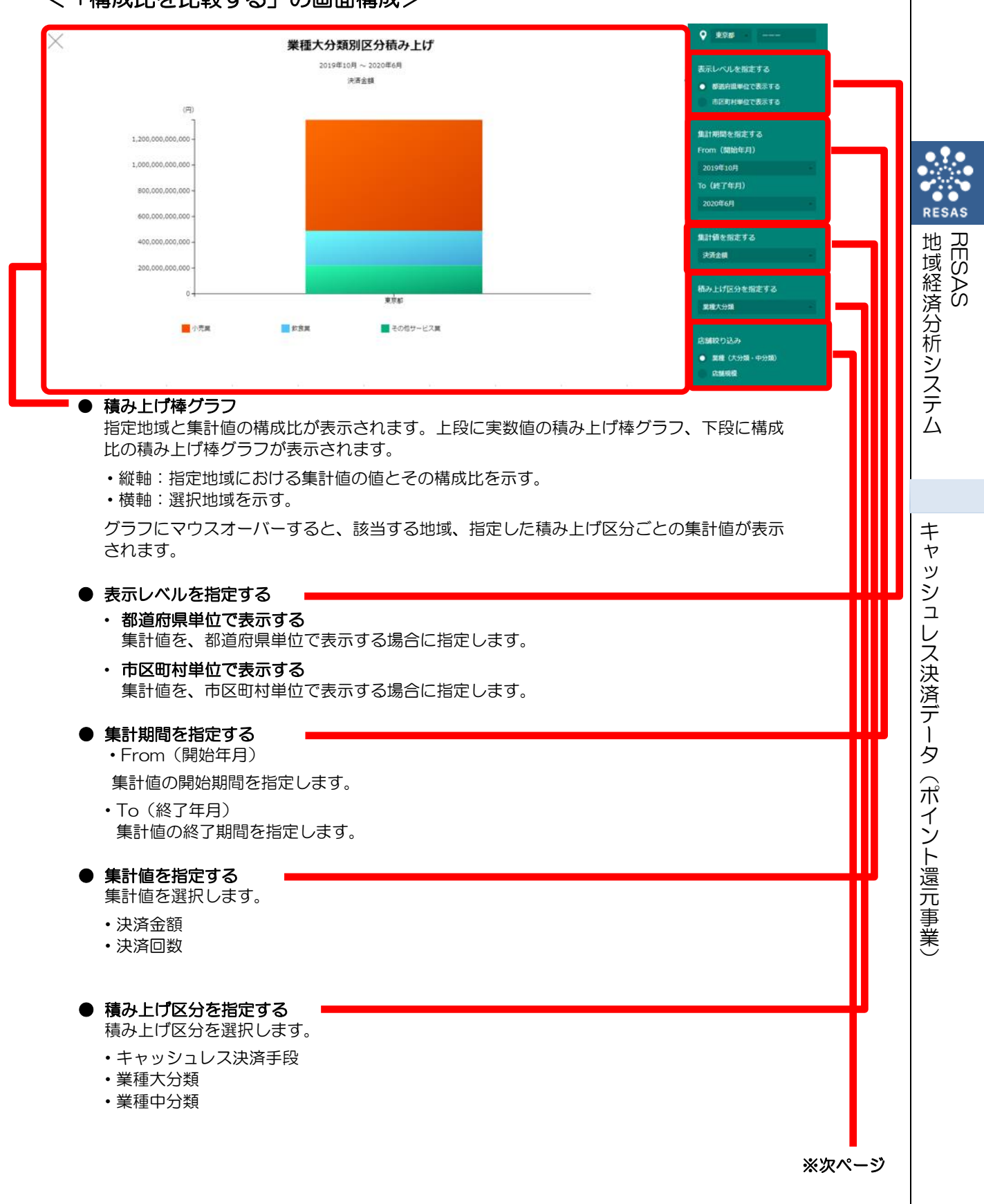

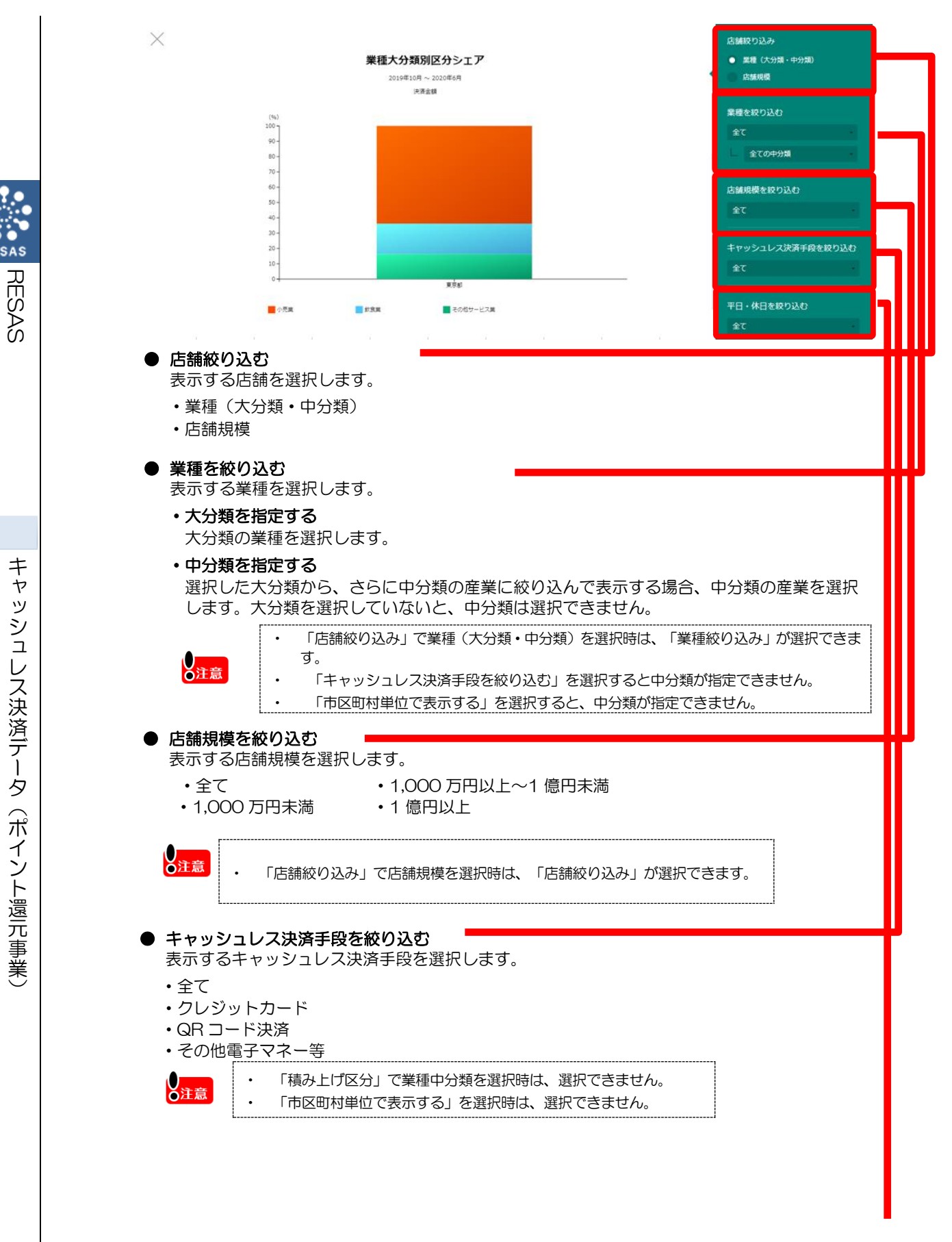

RESAS

|                                                          | <b>業種大分類別区分シェア</b><br>2019年10月~2020年6月<br>1976年1月          | 平日・休日を絞り込む<br>全て              |           |
|----------------------------------------------------------|------------------------------------------------------------|-------------------------------|-----------|
| (%)<br>100<br>90 -<br>80 -<br>70 -                       | 17.7 <u>2</u> .94                                          | 事業参加日を絞り込む<br>全て<br>比較地域を指定する |           |
| 60-<br>50-<br>40-<br>20-<br>10-<br>0-                    | 東京都<br>■ 飲度業 ■ その低分ービス員                                    | 比較地域を追加する                     |           |
| ● <b>平日・休</b> 日<br>「全て」「                                 | <b>∃を絞り込む</b><br>「平日」「休日」から選択します。                          |                               |           |
| ▶ <b>事業参加日</b><br>事業参加日                                  | 3を絞り込む<br>3を「全て」「10月参加加盟店に限定」:                             | から選択します。                      |           |
| <ul> <li>比較地域な</li> <li>集計値にて</li> <li>比較自治()</li> </ul> | <b>を追加する</b><br>ついて、比較する自治体を選択します。<br>本は、最大で 5 地域まで選択できます。 |                               | 1/1/2 1/1 |

● データをダウンロード クリックすると、キャッシュレス決済の全件データ(CSV)が、全国・都道府県別・市区 町村別にダウンロードされます。

 $\times$ 

ッシュレス決済データ (ポイント還元事業)

## (6) ランキングを見る

指定された地域の集計値がランキングで表示されます。 「指定地域」で選択した市区町村の都道府県内での順位と、全国での順位が表示されます。

ランキングでは、全国上位・下位1~10 位までの地域名(市区町村単位)と、指定地域の上下5 位の地域名が表示されます。

### <ランキングを見る方法>

右メニューの「ランキングを見る」をクリックします。

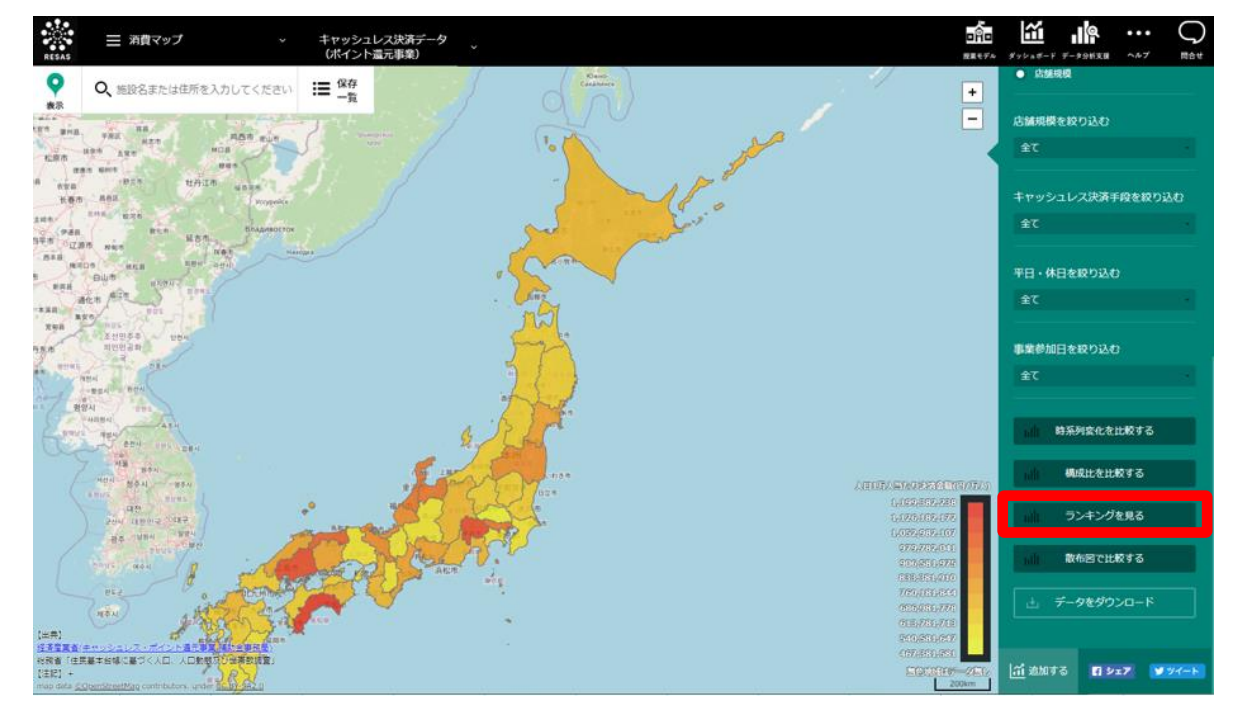

▶ 指定地域と集計値のランキングが表示されます。

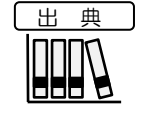

経済産業省(キャッシュレス・ポイント還元事業 補助金事務局) 総務省「住民基本台帳に基づく人口、人口動態及び世帯数調査」

地域経済分析システム RESAS

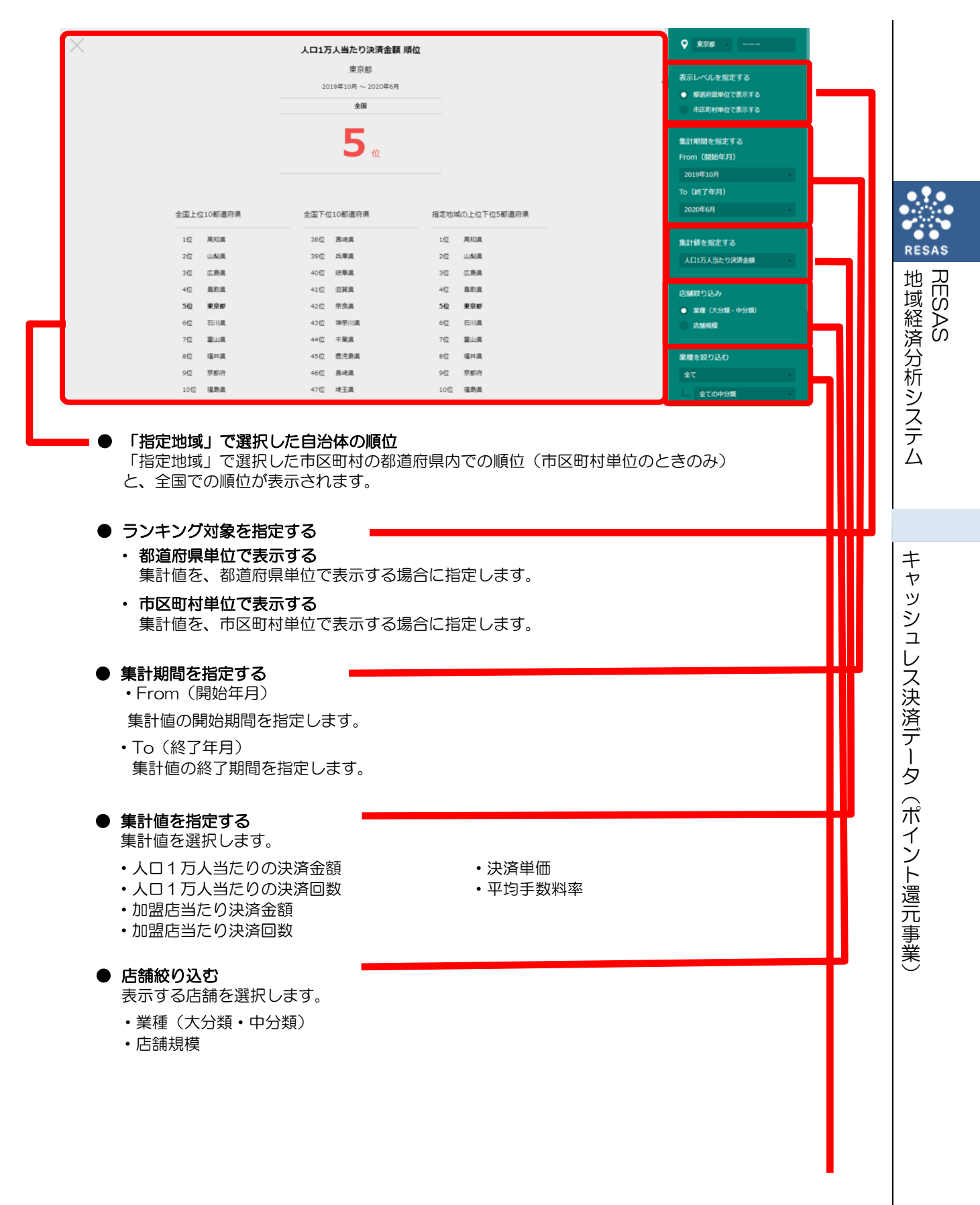

※次ページ

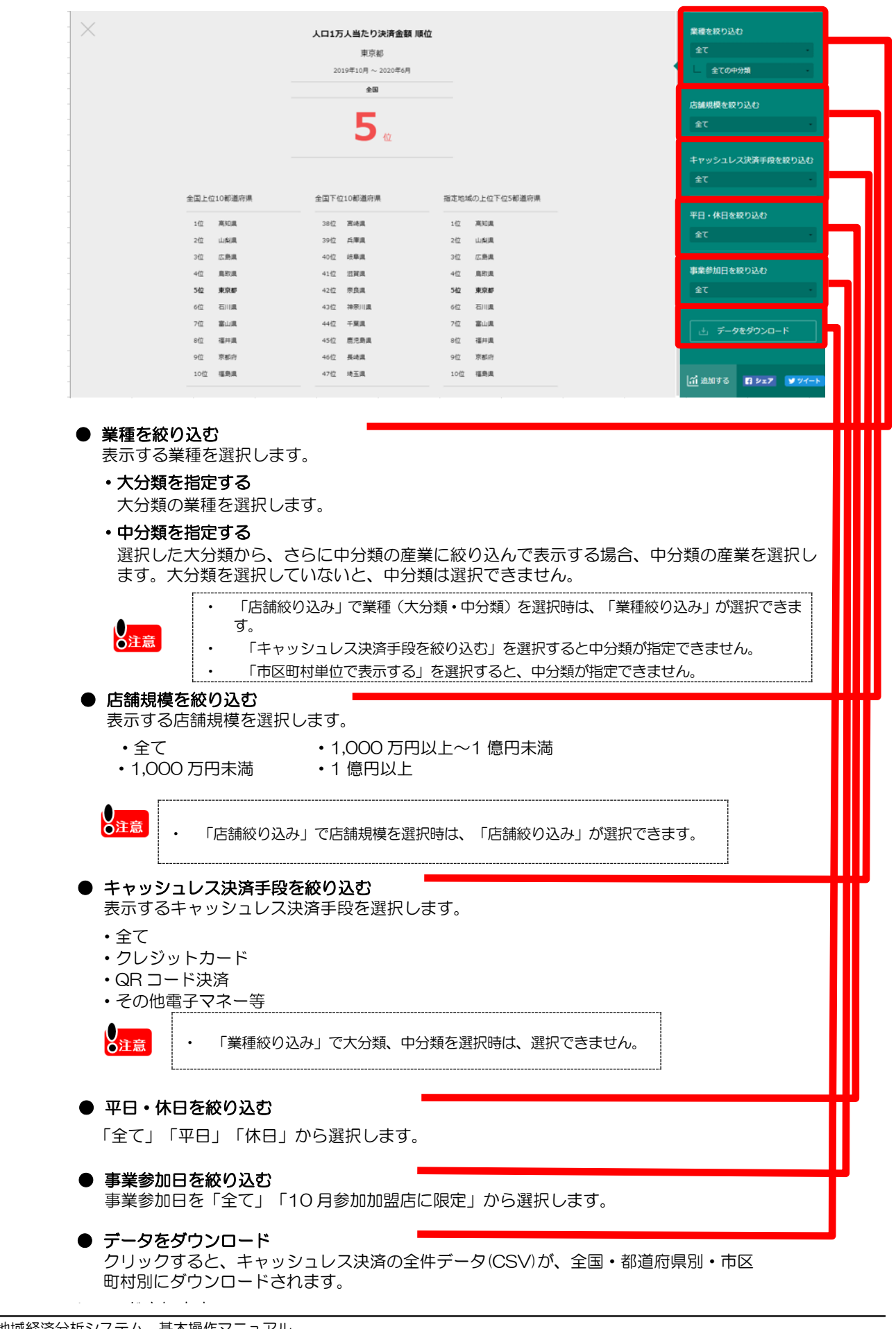

RESAS

地域経済分析システム

RESAS

20

### (6) 散布図で比較する

指定された地域の集計値の分布図が表示されます。「プロットタイプ対象を指定する」で選択した 種類に応じて分布図が切り替わります。

#### < 散布図で比較する方法>

右メニューの「散布図で比較する」をクリックします。

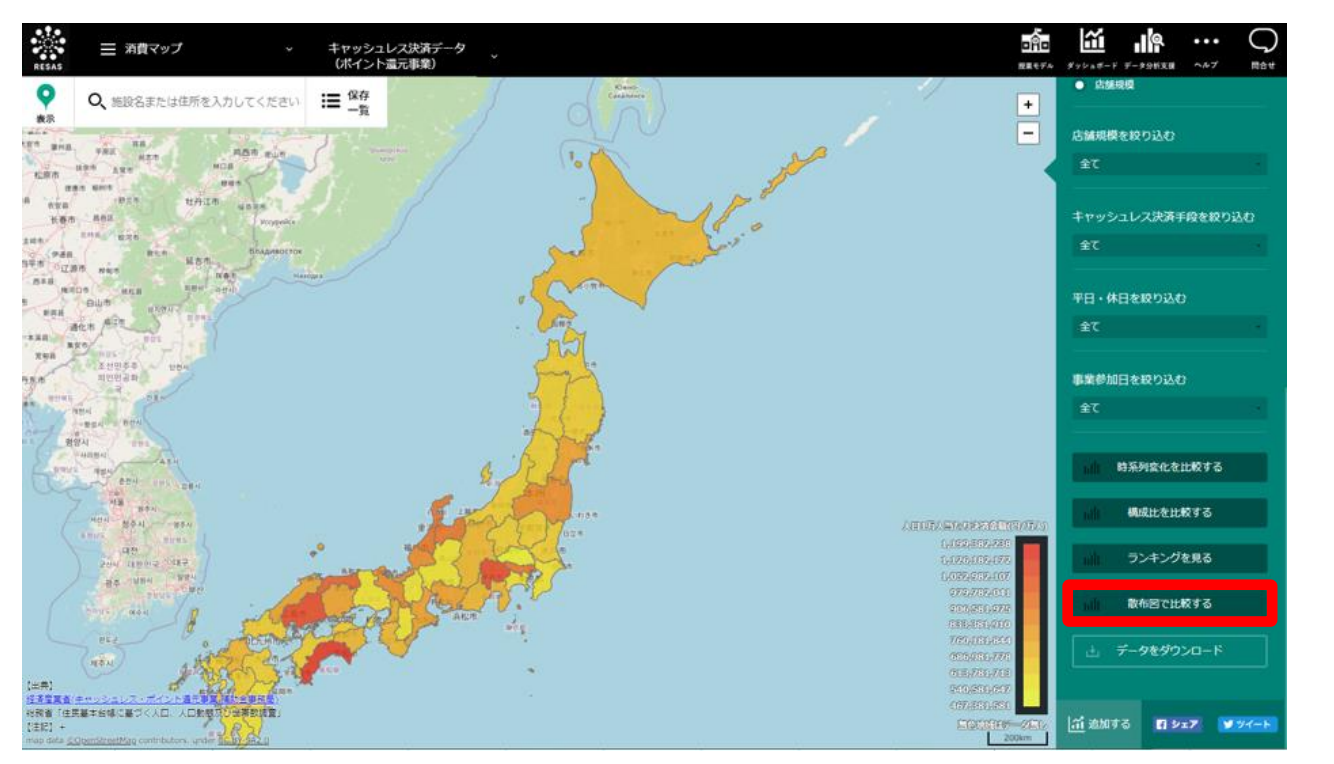

⇒ 指定地域と集計値の分布図が表示されます。

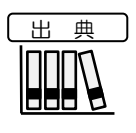

経済産業省(キャッシュレス・ポイント還元事業 補助金事務局) 総務省「住民基本台帳に基づく人口、人口動態及び世帯数調査」 キャッシュレス決済データ(ポイント還元事業)

RESAS

| - (1 |      |
|------|------|
|      | 17-3 |
|      | ノエル  |
|      |      |

「業種」については、キャッシュレス・ポイント還元事業に登録された決済事業者からの申請情報を再編加工したものであり、日本標準産業分類上の項目とは一致しません。
 集計値の「キャッシュレス決済サービス数」については、キャッシュレス・ポイント還元事業に登録された決済事業者からの申請情報を再編加工し、以下の方法で集計しています。

- ・「クレジットカード」:決済事業者からの申請情報に基づき集計(最大数=6)
- ・「QR コード決済」:LINE Pay、PayPay、Origami Pay、楽天 Pay、d 払い、au PAY、 メルペイ、J-coin-pay、その他 QR コード決済(最大数=9)
- 「その他電子マネー等」:交通系IC、nanaco、WAON、楽天 Edy、iD、QUICPay、 J-Debit、BankPay、その他電子マネー(最大数=9)
- 「クレジットカード」については、国際ブランド単位(VISA、Mastercard、JCB、 AMERICAN EXPRESS、Diners Club)で申請された情報に加えて、国際ブランド単位 ではなく特定の店舗やチェーンストア等でのみ使用可能なサービスとして申請されてい る情報が存在しています。
- ・ 「交通系 IC」、「その他電子マネー」、「その他 QR コード決済」については、複数種類 登録されている場合 1 とカウントしています。ただし、「交通系 IC」では「PiTaPa」を 除きます。
- 複数種類登録とは、同じ分類で2種類以上の決済手段を登録している場合を指します。 • 交通系IC:「Suica」と「PASMO」等
  - ・
    交通系に、「Suica」と「FASMO」
    等 ・
    その他電子マネー:「PiTaPa」と「Tマネー」
    等
  - その他QRコード:「FamiPay」と「銀行 Pay」等
- 人口あたりの算出は、令和2年1月1日の人口に基づきます。
- ・ 平均手数料率は、集計期間における、手数料の1決済あたりの平均値です。
- 店舗規模はキャッシュレス・ポイント還元事業に登録された決済事業者からの申請情報に 基づいて分類しています。
- 一部、店舗規模が不明な店舗が含まれるため、表示される各区分の合計値は、全体の数字と一致しません。
- 各マップ・グラフにおいて、「表示データがありません」と表示される場合は、その絞り 込み条件において存在する参加加盟店舗が少ない場合を示し、該当条件では機密情報保護 のため開示することができません。
- ダウンロードデータは RESAS 画面上で表示されるデータのうち、一部のみに限定して います。

RESAS

地域経済分析システム

RESAS

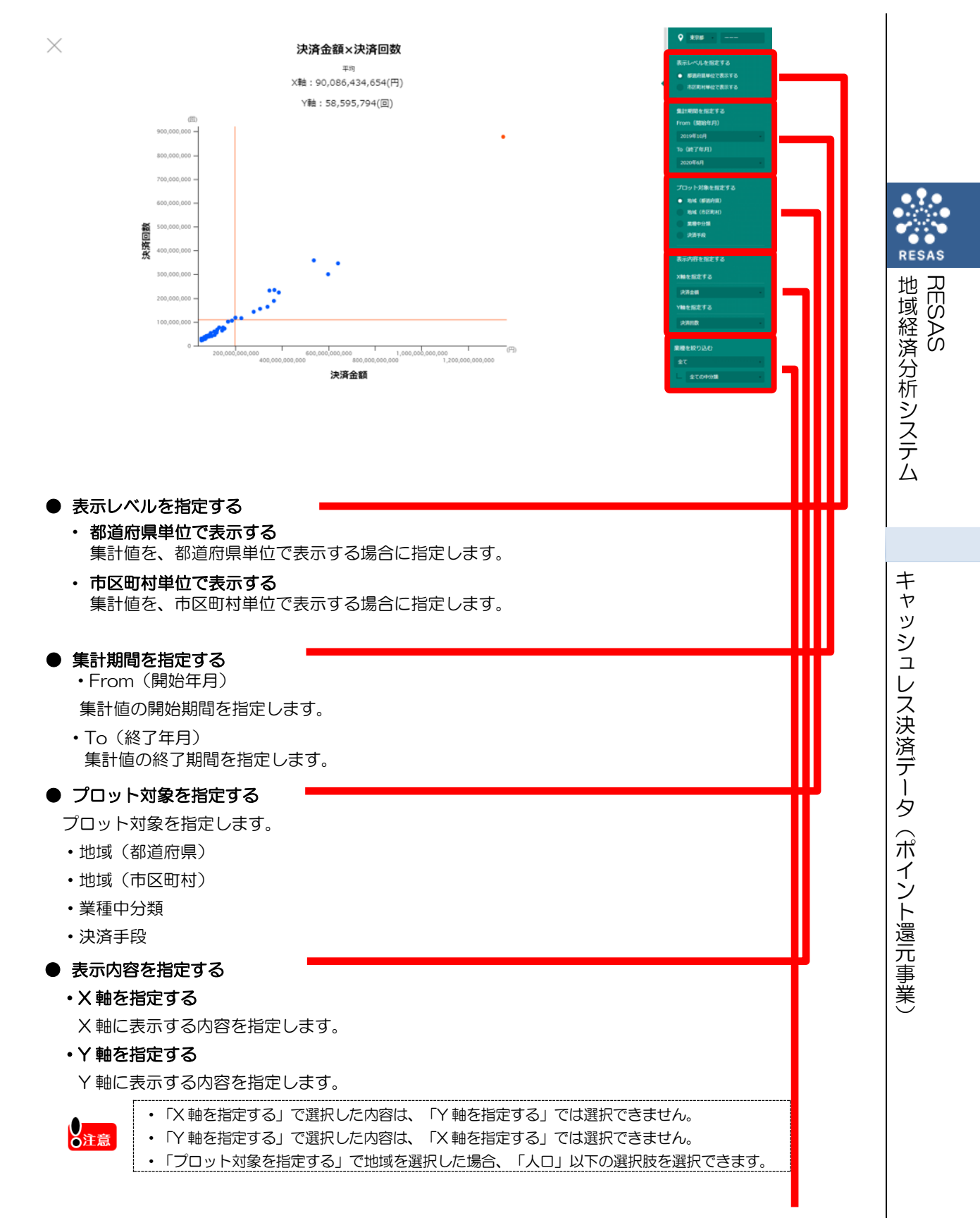

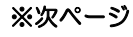

地域経済分析システム 基本操作マニュアル 9

23

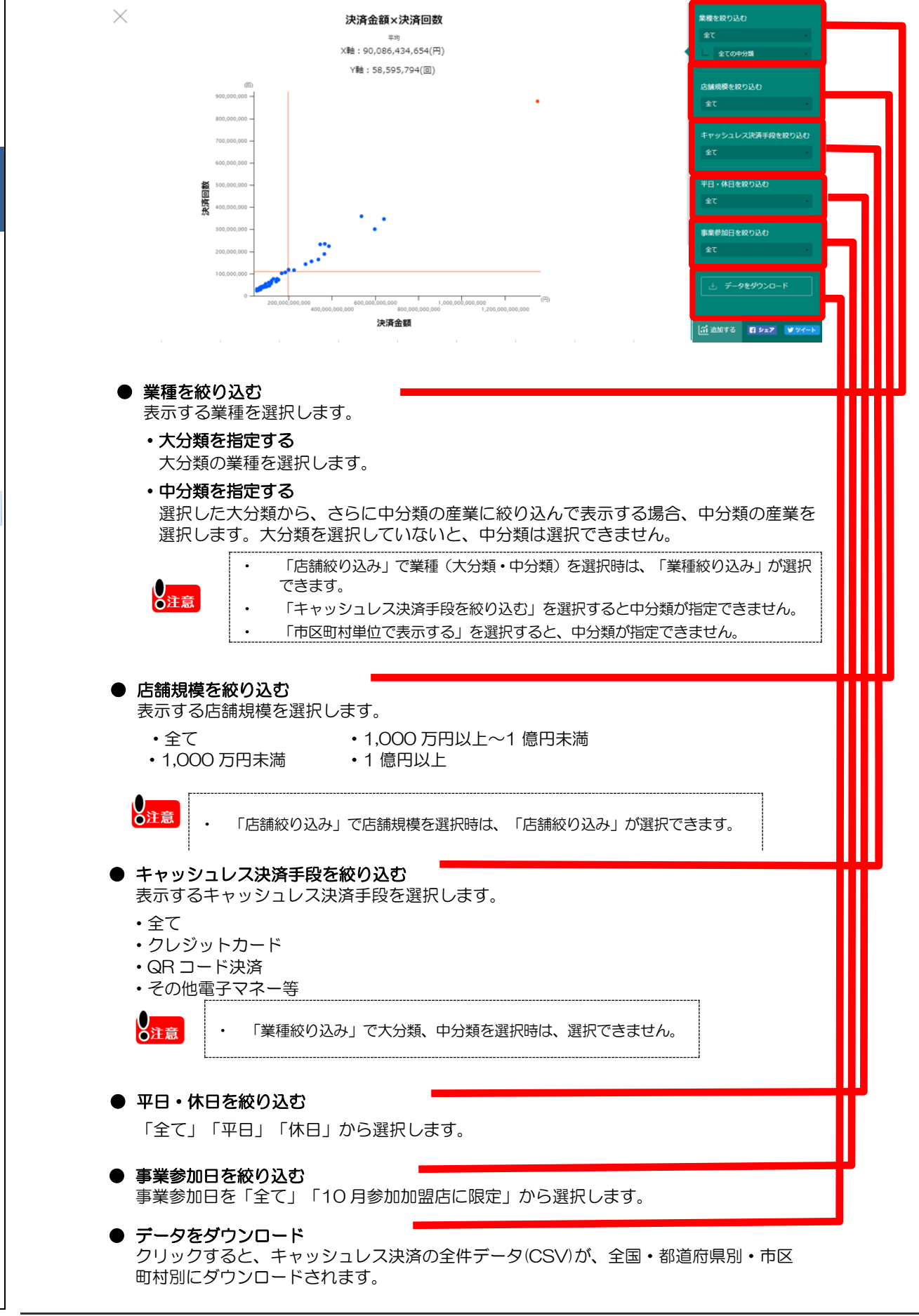

RESAS

RESAS

キャッシュレス決済データ(ポイント還元事業)